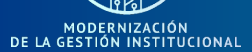

MGI `

## **Conéctate a Microsoft Team en 5 simples pasos**

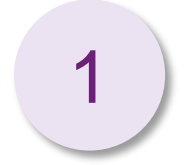

# Abrir correo de invitación para unirse a una reunión y aceptar la invitación

| 8       | 2.0 ↑ ↓ +                                                                     |                    |          |                       | MGI reunion - Meeti                    | ing |        |      |                         |           |                                   | <b>10</b> -   | ø         |   |
|---------|-------------------------------------------------------------------------------|--------------------|----------|-----------------------|----------------------------------------|-----|--------|------|-------------------------|-----------|-----------------------------------|---------------|-----------|---|
| File    | Meeting Help Acrobat Q Tell n                                                 | ne what you wa     | nt to do |                       |                                        |     |        |      |                         |           |                                   |               |           |   |
| Delete  | Accept Tentative Decline Propose New Respond                                  | Meeting<br>Notes   | Calendar | AUSTRAL<br>Team Email | → To Manager<br>✓ Done<br>梦 Create New | 4   | Move * | Cate | gorize Follow<br>• Up • | Translate | P Find<br>■ Related •<br>Select • | Read<br>Aloud | Q<br>Zoom |   |
| Delete  | Respond                                                                       | Meeting Notes      | Calendar | Quic                  | ck Steps                               | 5   | Move   | Tags |                         | s) 1      | Editing                           | Speech        | Zoom      | ^ |
|         | Required<br>se respond.<br>res 24 de marzo de 2020 11:37 to miérroles 25 de m | 11:50 de 2020 11:5 | 0        |                       |                                        |     | 0      |      |                         |           |                                   |               |           |   |
| 0       |                                                                               |                    | n.       |                       |                                        |     | v      |      |                         |           |                                   |               |           | v |
|         |                                                                               |                    |          |                       |                                        |     |        |      |                         |           |                                   |               |           |   |
|         |                                                                               |                    |          |                       |                                        |     |        |      |                         |           |                                   |               |           |   |
|         |                                                                               |                    |          |                       |                                        |     |        |      |                         |           |                                   |               |           |   |
| Join    | Microsoft Teams Meeting                                                       |                    |          |                       |                                        |     |        |      |                         |           |                                   |               |           |   |
| Learn r | nore about Teams   Meeting options                                            |                    |          |                       |                                        |     |        |      |                         |           |                                   |               |           |   |
|         |                                                                               |                    |          |                       |                                        |     |        |      |                         |           |                                   |               |           |   |

Conéctate a Microsoft Team en 5 simples pasos

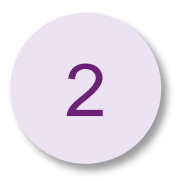

GI

MODERNIZACIÓN DE LA GESTIÓN INSTITUCIONAL

**El día de la reunión**, Abrir un navegador, ingresar a la siguiente página, elegir la **opción web y** colocar su usuario UACh

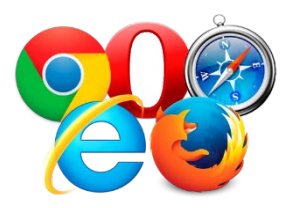

#### https://teams.microsoft.com

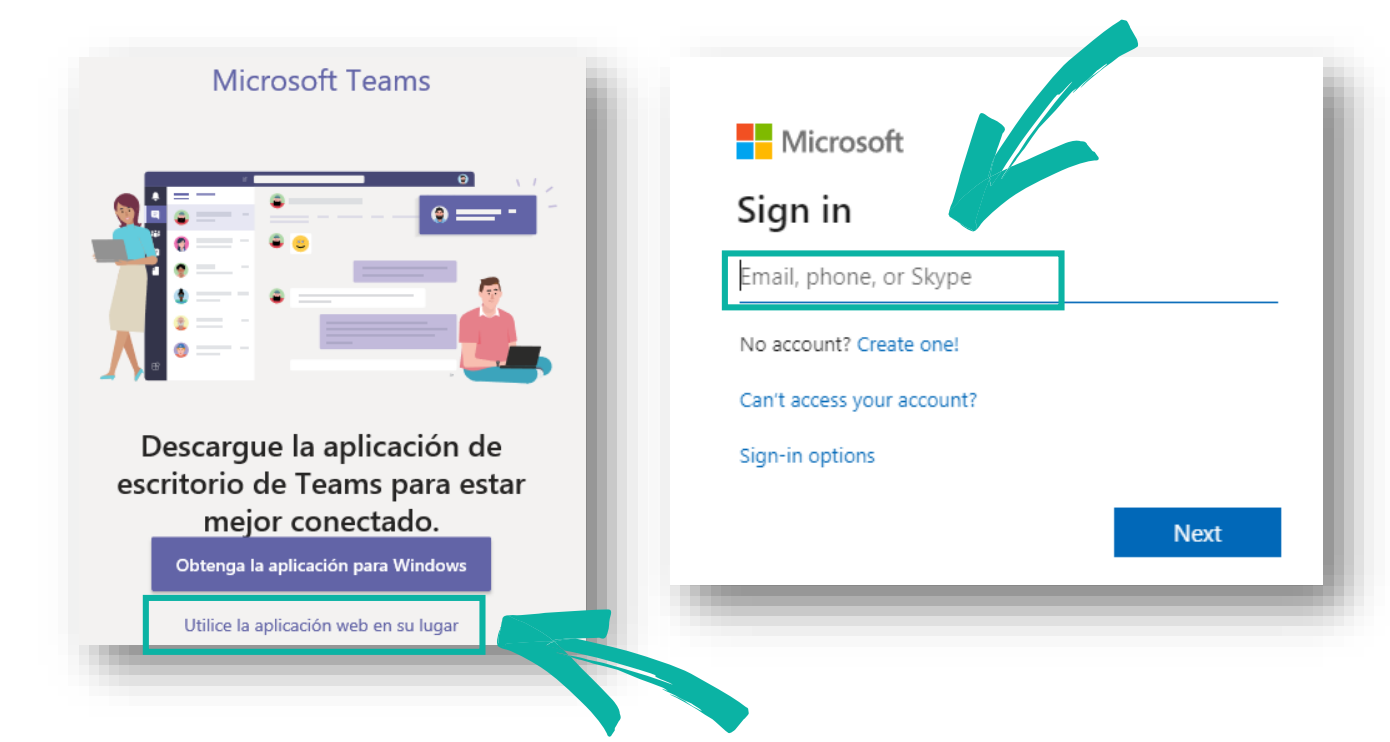

**Conéctate a Microsoft Team en 5 simples pasos** 

3

emgi)

MODERNIZACIÓN DE LA GESTIÓN INSTITUCIONAL

> Al ingresar, dirígete a "Calendar", haz doble click en la reunión y haz click en el botón "Join Microsoft Teams Meeting"

| < >              | ď                                                                        | Searc                         | rch or type a command |  |  |  |  |  |  |  |  |  |
|------------------|--------------------------------------------------------------------------|-------------------------------|-----------------------|--|--|--|--|--|--|--|--|--|
|                  | 😇 Calendar                                                               |                               |                       |  |  |  |  |  |  |  |  |  |
| <b>E</b><br>Chat | 🔅 Tod < > March 2020 ~                                                   |                               |                       |  |  |  |  |  |  |  |  |  |
| tii<br>Teams     | 23<br>Monday                                                             | 24<br>Tuesdav                 | 25<br>Wednesday       |  |  |  |  |  |  |  |  |  |
| Ealendar         | 1 PM                                                                     | 11:37 AM MGI reunion          |                       |  |  |  |  |  |  |  |  |  |
| <b>C</b> alls    |                                                                          |                               |                       |  |  |  |  |  |  |  |  |  |
| < >              | Z PM Search                                                              | or type a command             | - o ×                 |  |  |  |  |  |  |  |  |  |
| Activity         | MGI reunion Chat Files Details Meeting notes Whiteboard                  |                               | Join Close            |  |  |  |  |  |  |  |  |  |
| E V              | Accepted V                                                               | Tracking                      |                       |  |  |  |  |  |  |  |  |  |
| titi<br>Teams    | March 24, 2020 11:37 AM - March 25, 2020 11:50 AM                        | Tovar, Vanessa<br>Organizer   |                       |  |  |  |  |  |  |  |  |  |
| Calendar         | E Holis                                                                  | K Ketels, Melissa<br>Accepted |                       |  |  |  |  |  |  |  |  |  |
| Files            | Join Microsoft Teams Meeting<br>Learn more about Teams   Meeting options |                               |                       |  |  |  |  |  |  |  |  |  |

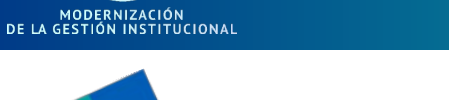

## **Conéctate a Microsoft Team en 5 simples pasos**

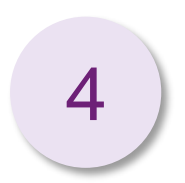

MGI)

# Luego haz click en **"Join now"**

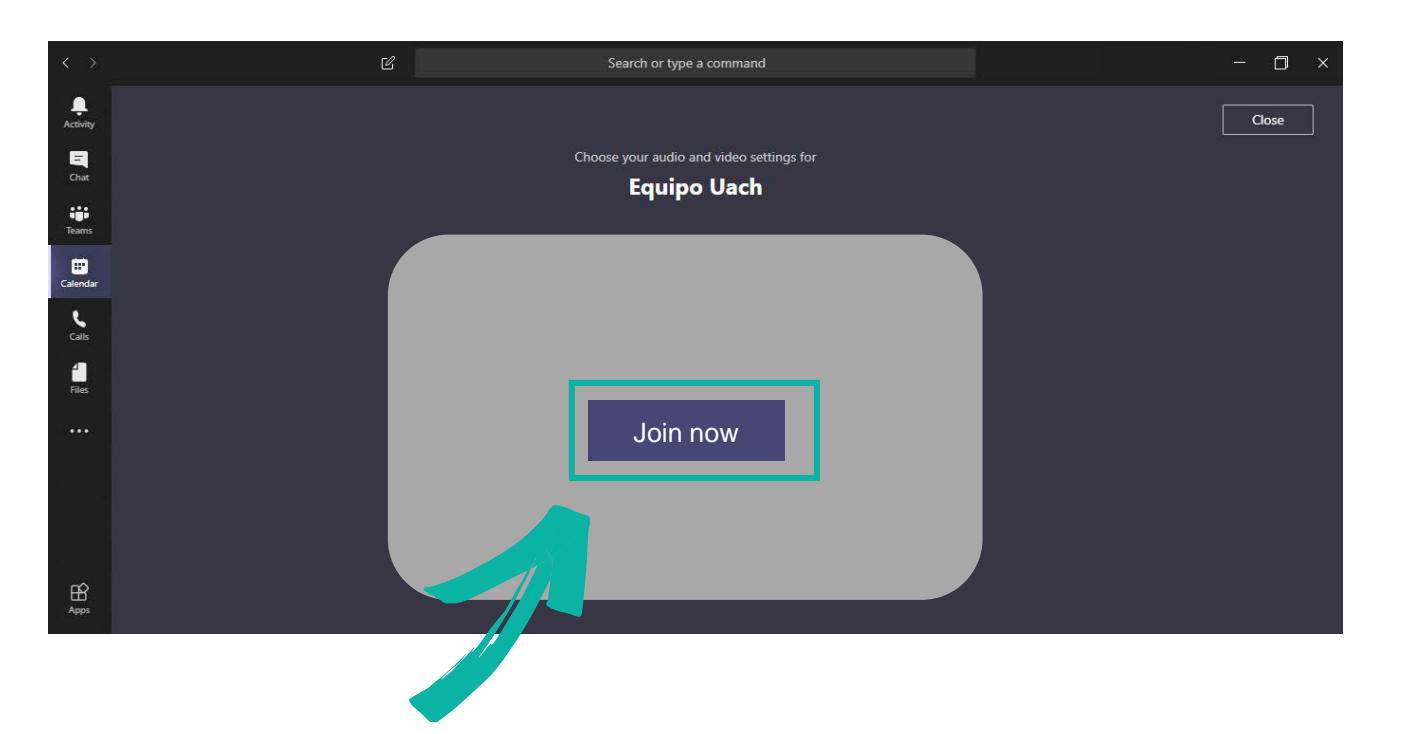

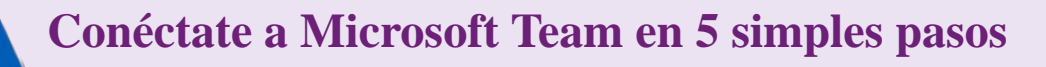

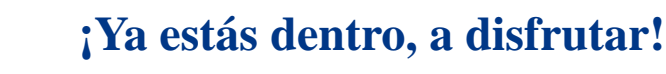

GI

MODERNIZACIÓN DE LA GESTIÓN INSTITUCIONAL

5

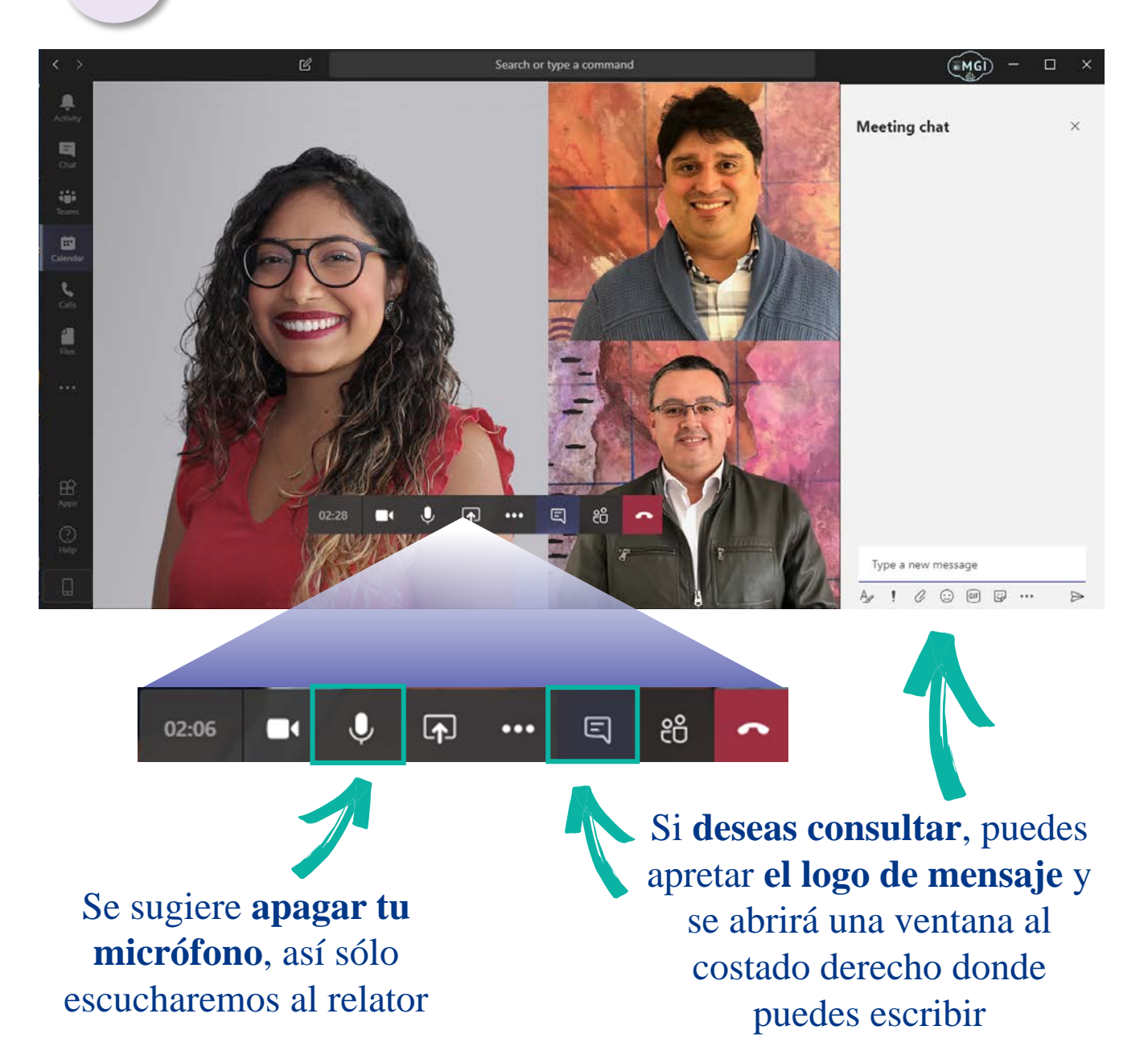